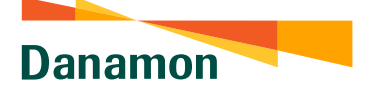

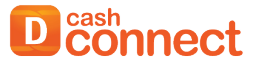

A member of **OMUFG**, a global financial group

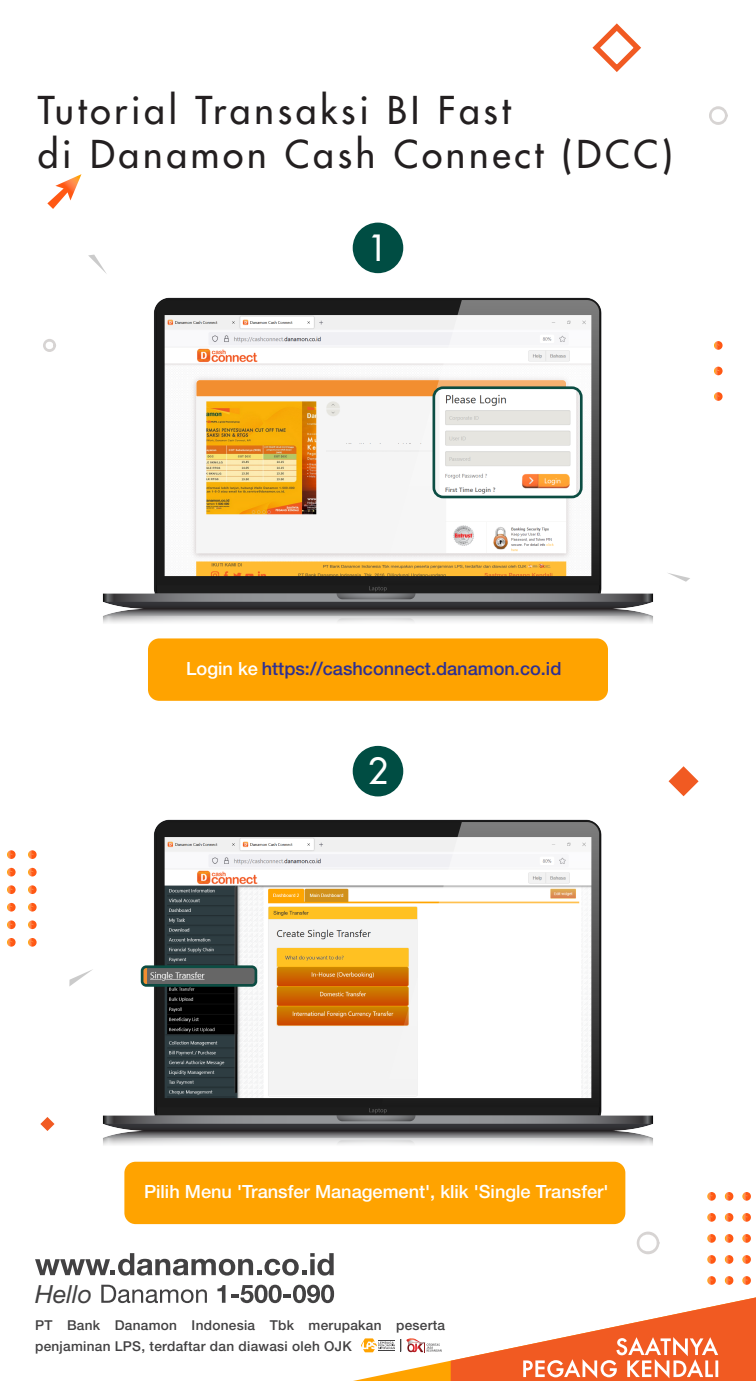

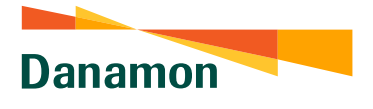

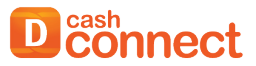

A member of **O** MUFG , a global financial group

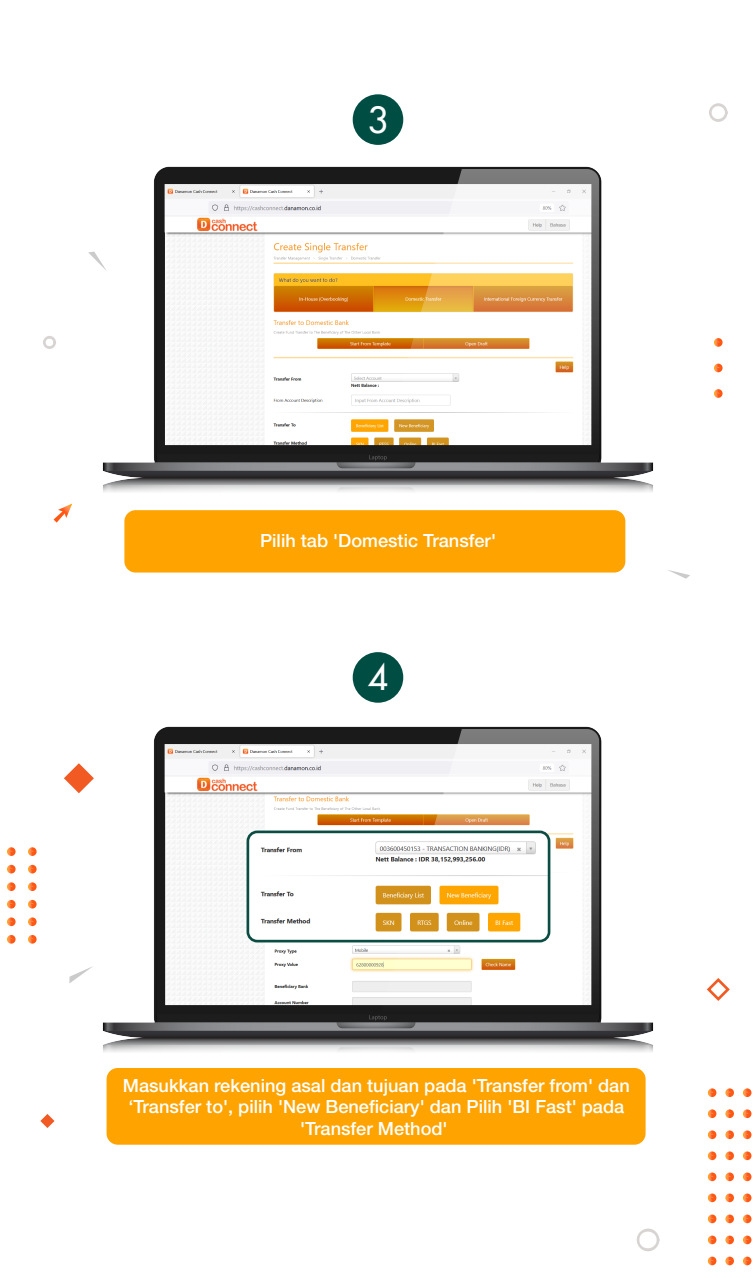

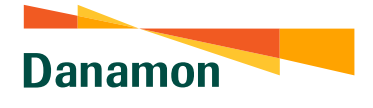

Dcash

A member of 💽 MUFG , a global financial group

•
•
•
•
•
•
•
•
•
•
•
•
•
•
•
•
•
•
•
•
•
•
•
•
•
•
•
•
•
•
•
•
•
•
•
•
•
•
•
•
•
•
•
•
•
•
•
•
•
•
•
•
•
•
•
•
•
•
•
•
•
•
•
•
•
•
•
•
•
•
•
•
•
•
•
•
•
•
•
•
•
•
•
•
•
•
•
•
•
•
•
•
•
•
•
•
•
•
•
•
•
•
•
•
•
•
•
•
•
•
•
•
•
•
•
•
•
•
•
•
•
•
•
•
•
•
•
•
•
•
•
•
•
•
•
•
•
•
•
•
•
•
•
•
•
•
•
•
•
•
•
•
•
•
•
•
•
•
•
•
•
•
•
•
•
•
•
•
•
•
•
•
•
•
•
•
•
•
•
•
•
•
•
•
•
•<

| ○ A https://cashe                                                                                                    | onnect.danamon.co.id 80%                                                                                                    | 1.1                                                                                                    |
|----------------------------------------------------------------------------------------------------|----------------------------------------------------------------------------------------------------|----------------------------------------------------------------------------------------------------|
|                                                                                                    | OProxy @Account Number                                                                                                    | these in the second second sec |
| Beneficiary Bank                                                                                                    | CENAIDJA - Bank BCA × *                                                                                                    |                                                                                                    |
| Account Number                                                                                                    | 0231100826 Che                                                                                                    | sck Name                                                                                                    |
|                                                                                                    |                                                                                                    |                                                                                                    |
| Account Name                                                                                                    | STELLA  Review Nexter  Institution for the sector of the sector of the s |                                                                                                    |
|                                                                                                    | beetday lype telect a treetday / ppe a                                                                                                    | - 8                                                                                                    |
|                                                                                                    | Ammunit 1078 100011                                                                                                    |                                                                                                    |
|                                                                                                    | Owage Induction Smaller Excellency Static Design Spit Constaine                                                                                                    |                                                                                                    |
|                                                                                                    | Laposp                                                                                                    |                                                                                                    |
|                                                                                                    |                                                                                                    | _                                                                                                    |
| Pada 'BI Fast Ber<br>• Pilih 'Proxy', j<br>• Pilih 'Proxy<br>klik 'Check<br>Account N                                                                                                    | neficiary Type':<br>ika akan transfer ke proxy (e-mail/i<br>y Type', masukkan email/no HP,<br>k Name', kemudian Periksa Benefic<br>o & Account Name                                                                                                    | no HP)<br>siary Bank,                                                                                                    |
| ada 'BI Fast Ber<br>• Pilih 'Proxy', j<br>• Pilih 'Proxy<br>klik 'Check<br>Account N                                                                                                    | neficiary Type':<br>ika akan transfer ke proxy (e-mail/r<br>y Type', masukkan email/no HP,<br>k Name', kemudian Periksa Benefic<br>o & Account Name                                                                                                    | no HP)<br>siary Bank,                                                                                                    |
| ada 'BI Fast Ber<br>• Pilih 'Proxy', j<br>• Pilih 'Proxy<br>klik 'Check<br>Account N                                                                                                    | neficiary Type':<br>ika akan transfer ke proxy (e-mail/r<br>y Type', masukkan email/no HP,<br>k Name', kemudian Periksa Benefic<br>o & Account Name                                                                                                    | no HP)<br>siary Bank,                                                                                                    |
| ada 'BI Fast Ber<br>• Pilih 'Proxy', j<br>• Pilih 'Proxy<br>klik 'Check<br>Account N                                                                                                    | neficiary Type':<br>ika akan transfer ke proxy (e-mail/r<br>y Type', masukkan email/no HP,<br>k Name', kemudian Periksa Benefic<br>o & Account Name                                                                                                    | no HP)<br>ciary Bank,                                                                                                    |
| ada 'BI Fast Ber<br>• Pilih 'Proxy', j<br>• Pilih 'Proxy<br>klik 'Check<br>Account N<br>• Account N<br>• Comment<br>• Comment                                                                                                    | neficiary Type':<br>ika akan transfer ke proxy (e-mail/r<br>y Type', masukkan email/no HP,<br>k Name', kemudian Periksa Benefic<br>o & Account Name                                                                                                    | no HP)<br>ciary Bank,                                                                                                    |
| ada 'BI Fast Ber<br>• Pilih 'Proxy', j<br>• Pilih 'Proxy<br>klik 'Check<br>Account N<br>• Account N<br>• Connect<br>B Fat Berfider Type                                                                                                    | eficiary Type':<br>ika akan transfer ke proxy (e-mail/r<br>y Type', masukkan email/no HP,<br>c Name', kemudian Periksa Benefic<br>o & Account Name                                                                                                    | no HP)<br>ciary Bank,                                                                                                    |
| ada 'BI Fast Ber<br>• Pilih 'Proxy', j<br>• Pilih 'Proxy<br>klik 'Check<br>Account N<br>• Connect<br>• Fast Beerfalary Type<br>Proxy Type                                                                                                    | eficiary Type':<br>ika akan transfer ke proxy (e-mail/r<br>y Type', masukkan email/no HP,<br>c Name', kemudian Periksa Benefic<br>o & Account Name                                                                                                    | no HP)<br>ciary Bank,                                                                                                    |
| ada 'BI Fast Ber<br>• Pilih 'Proxy', j<br>• Pilih 'Proxy<br>klik 'Check<br>Account N<br>• Connect<br>• Fast Berefidury Type<br>Proxy Yube                                                                                                    | eficiary Type':<br>ika akan transfer ke proxy (e-mail/r<br>y Type', masukkan email/no HP,<br>c Name', kemudian Periksa Benefic<br>o & Account Name                                                                                                    | no HP)<br>ciary Bank,                                                                                                    |
| ada 'BI Fast Ber<br>• Pilih 'Proxy', j<br>• Pilih 'Proxy<br>klik 'Check<br>Account N<br>• Connect<br>BI Fat Berfday Type<br>Proy Ype<br>Proy Yae<br>Berefday Bank                                                                                                    | eficiary Type':<br>ika akan transfer ke proxy (e-mail/r<br>y Type', masukkan email/no HP,<br>k Name', kemudian Periksa Benefic<br>o & Account Name                                                                                                    | no HP)<br>tiary Bank,                                                                                                    |
| ada 'BI Fast Ber<br>• Pilih 'Proxy', j<br>• Pilih 'Proxy<br>klik 'Check<br>Account N<br>• Control N<br>• Control N<br>• Contr                                                         | eficiary Type':<br>ika akan transfer ke proxy (e-mail/r<br>y Type', masukkan email/no HP,<br>k Name', kemudian Periksa Benefic<br>o & Account Name                                                                                                    | no HP)<br>tiary Bank,                                                                                                    |
| ada 'BI Fast Ber<br>• Pilih 'Proxy', j<br>• Pilih 'Proxy<br>klik 'Check<br>Account N<br>• Content<br>• Content<br>• | eficiary Type':<br>ika akan transfer ke proxy (e-mail/r<br>y Type', masukkan email/no HP,<br>k Name', kemudian Periksa Benefic<br>o & Account Name                                                                                                    | no HP)<br>tiary Bank,                                                                                                    |
| ada 'BI Fast Ber<br>• Pilih 'Proxy', j<br>• Pilih 'Proxy<br>klik 'Cheel<br>Account N<br>• Comet<br>• Comet<br>• Proy Type<br>Proy Type<br>Proy Yale<br>• Bendfary Bank<br>Account Number                                                                                                    | eficiary Type':<br>ika akan transfer ke proxy (e-mail/r<br>y Type', masukkan email/no HP,<br>k Name', kemudian Periksa Benefic<br>o & Account Name                                                                                                    | no HP)<br>tiary Bank,                                                                                                    |
| ada 'BI Fast Ber<br>• Pilih 'Proxy', j<br>• Pilih 'Proxy', j<br>• Pilih 'Proxy<br>klik 'Check<br>Account N<br>• Connect<br>• Connect<br>• Connect<br>• Connect<br>• RestGary Back<br>Account Number                                                                                                    | eficiary Type':<br>ika akan transfer ke proxy (e-mail/r<br>y Type', masukkan email/no HP,<br>k Name', kemudian Periksa Benefic<br>o & Account Name                                                                                                    | no HP)<br>siary Bank,                                                                                                    |

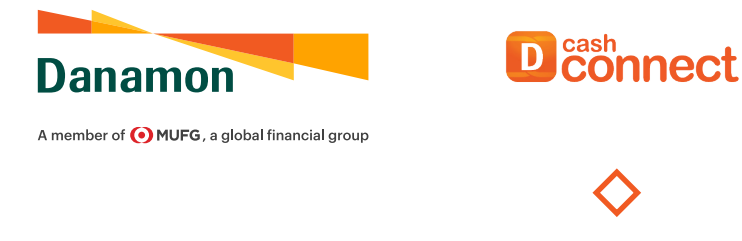

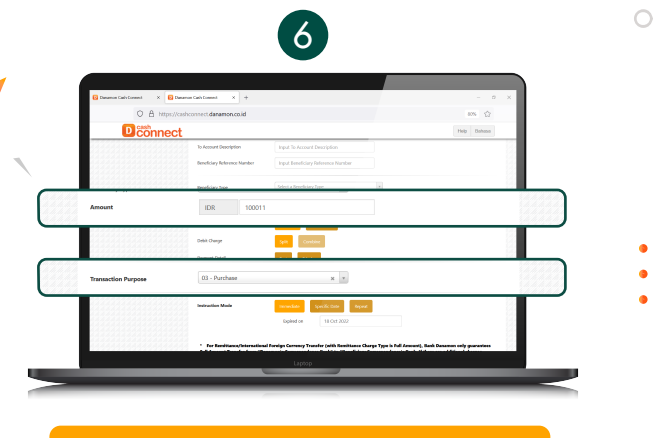

Masukkan nominal transaksi pada 'Amount' dar pilih 'Transaction Purpose'

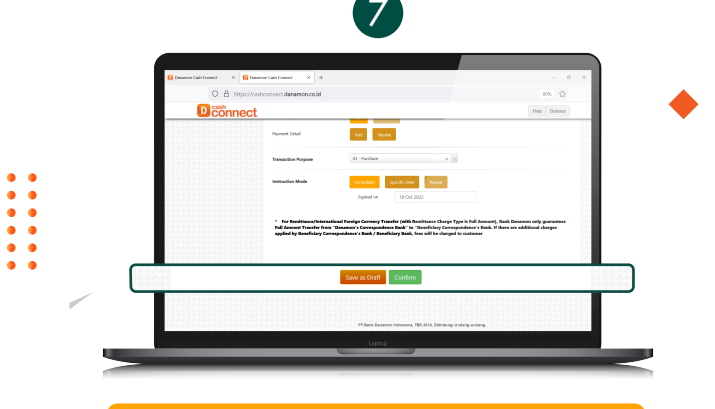

Klik 'Confirm' dan ikuti instruksi untuk menyelesaikan Transaksi

## www.danamon.co.id Hello Danamon 1-500-090

PT Bank Danamon Indonesia Tbk merupakan peserta penjaminan LPS, terdaftar dan diawasi oleh OJK 🕼

## SAATNYA PEGANG KENDALI